1) 設定画面のマイナポータル連携またはフィード画面のマイナポータル連携からマイナポータル連携画面に遷移後、データ取得ボタンを選択

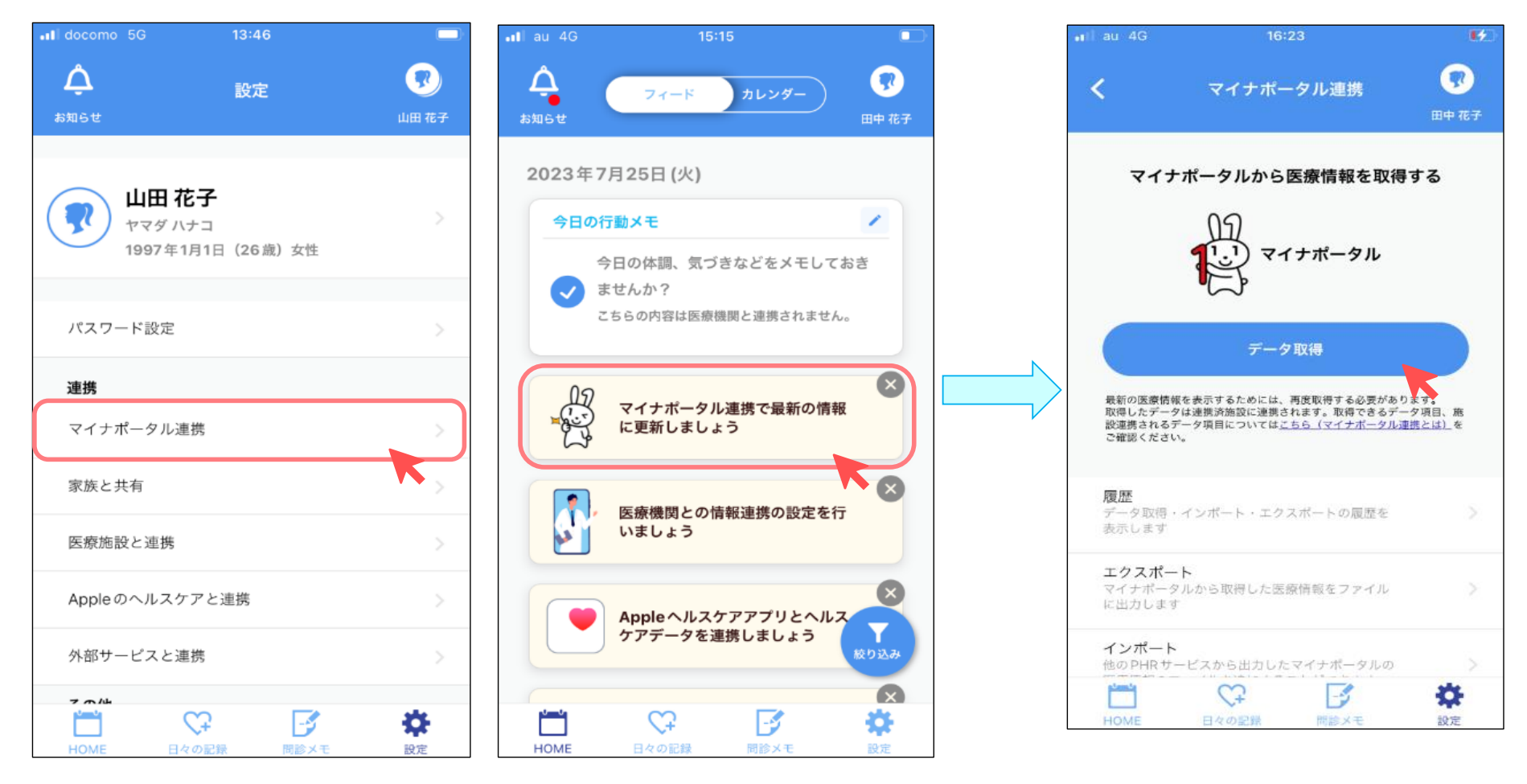

2) マイナポータル連携の連携内容および利用規約を確認後「利用規約に同意する」にチェックし、「本人確認をはじめる」を選択

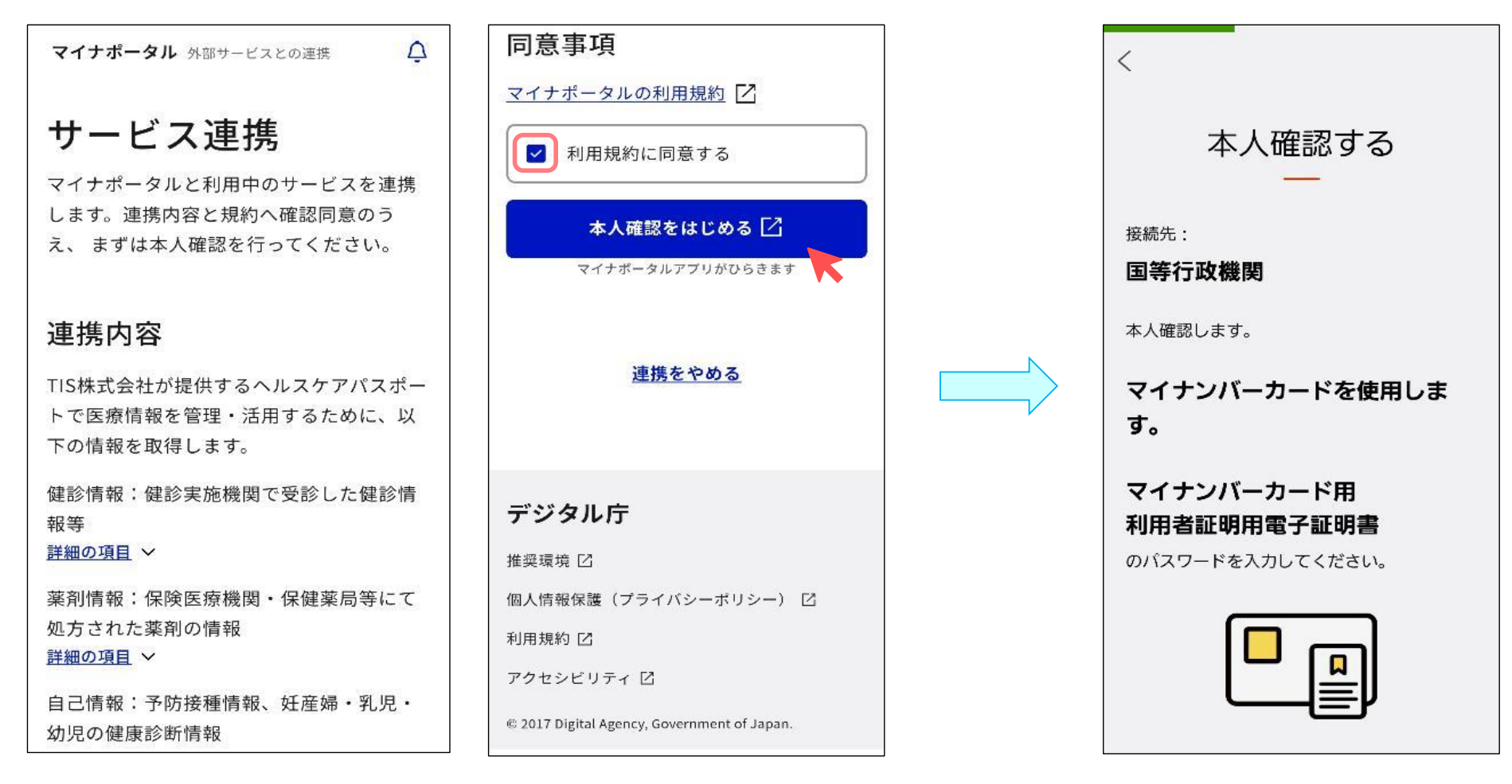

3) パスワードを入力後「本人確認する」ボタンを選択し、マイナンバーカードを読み取る

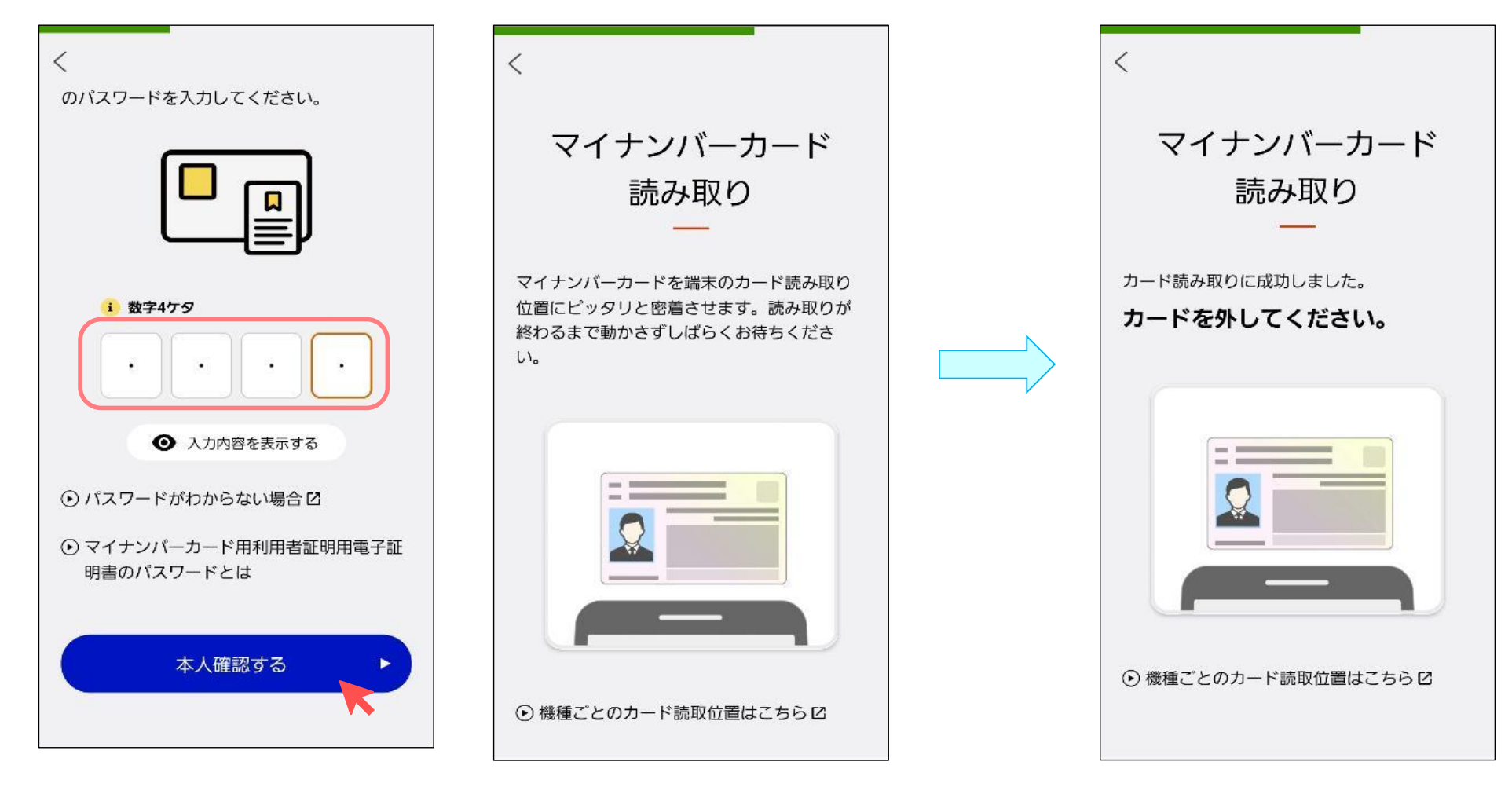

4) 「外部サービスに戻る」ボタンを選択し、「連携」ボタンよりマイナポータルと連携する

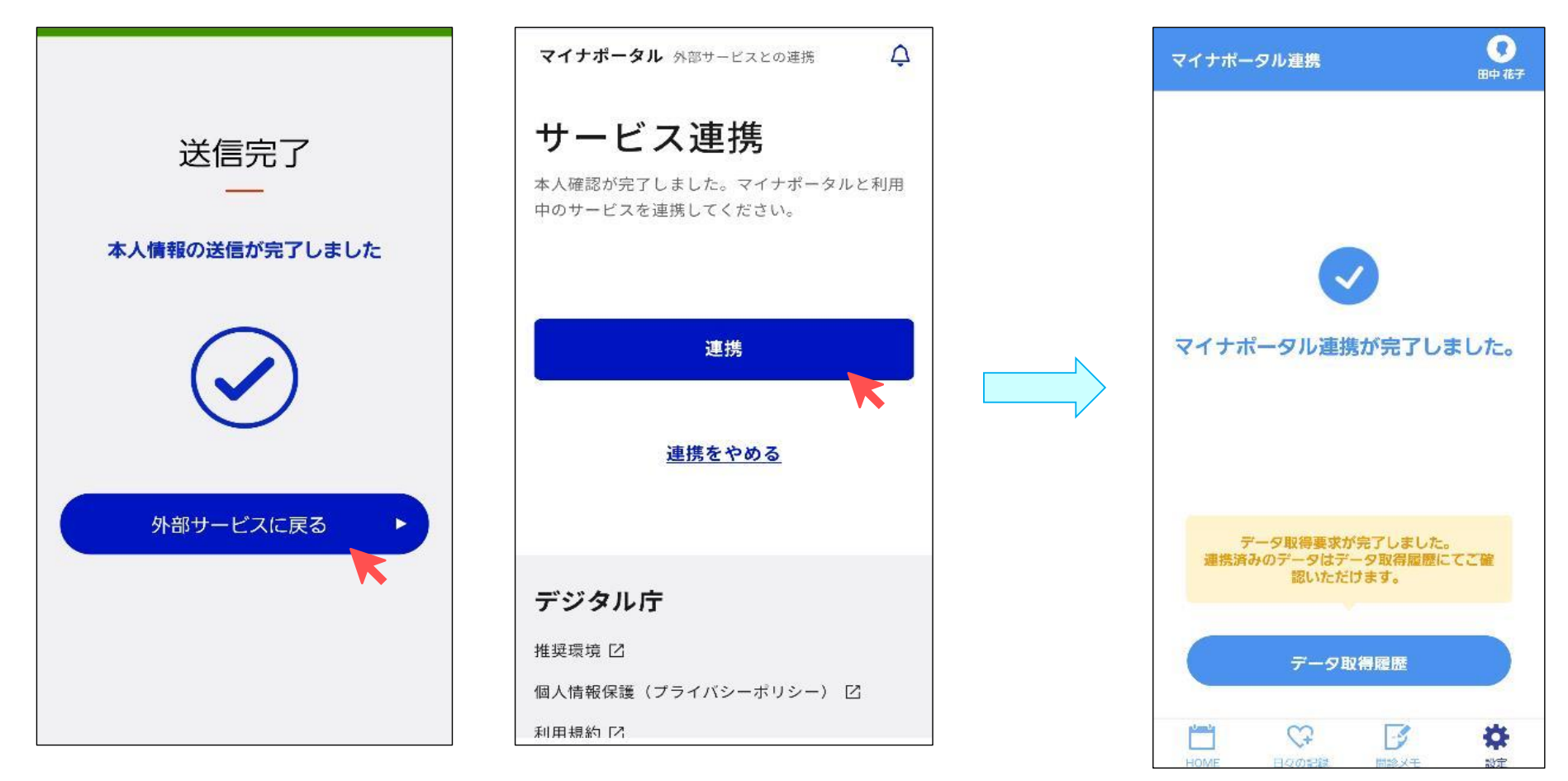

## マイナポータルと医療情報を連携したいとき

<データ取得状況の確認>

履歴を選択

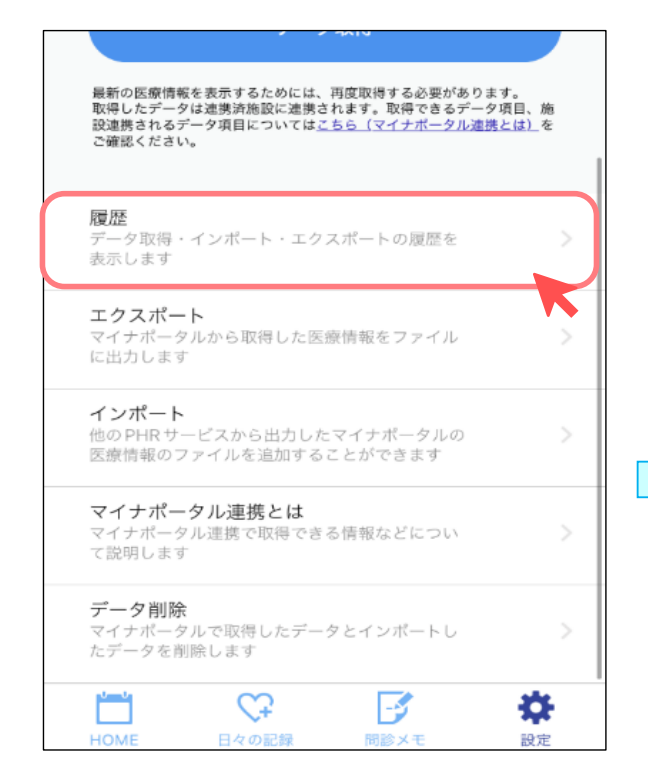

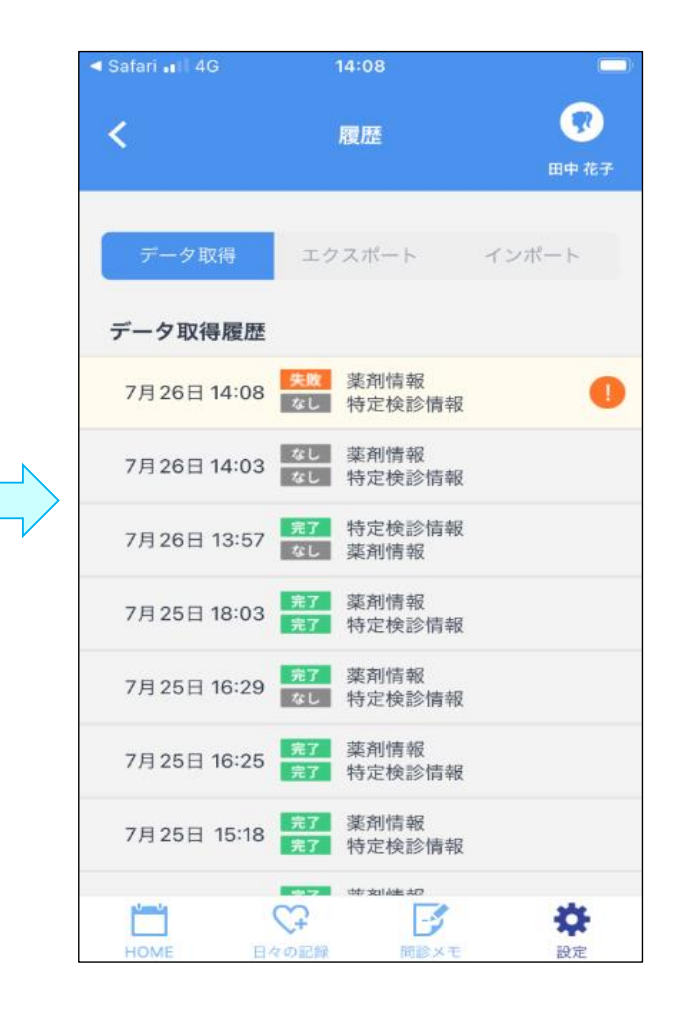

### <取得したデータのエクスポート>

エクスポートを選択後、エクスポートする情報を選択しエクスポート、エクスポート履歴を選択

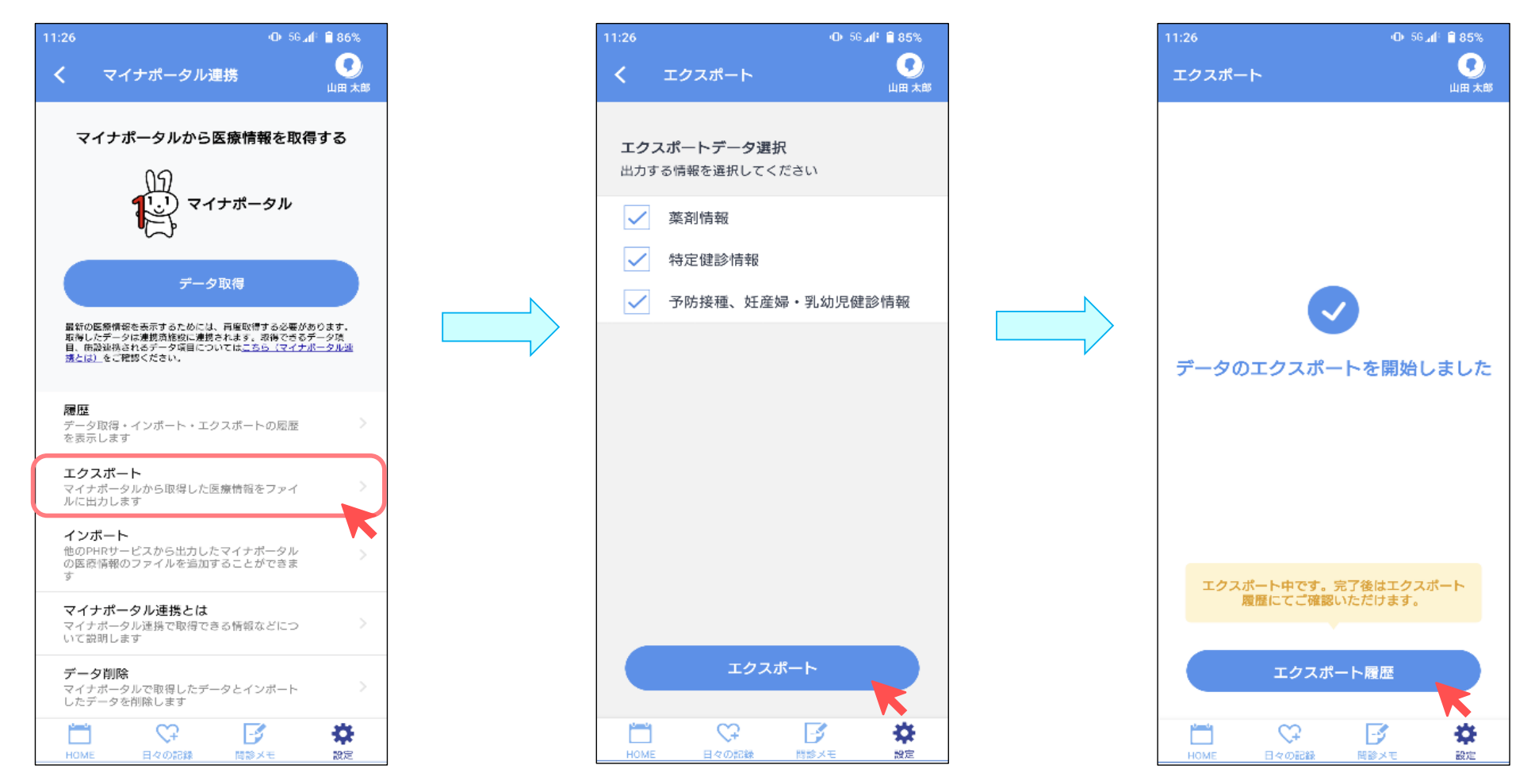

# マイナポータルと医療情報を連携したいとき

### ダウンロードのアイコンを選択

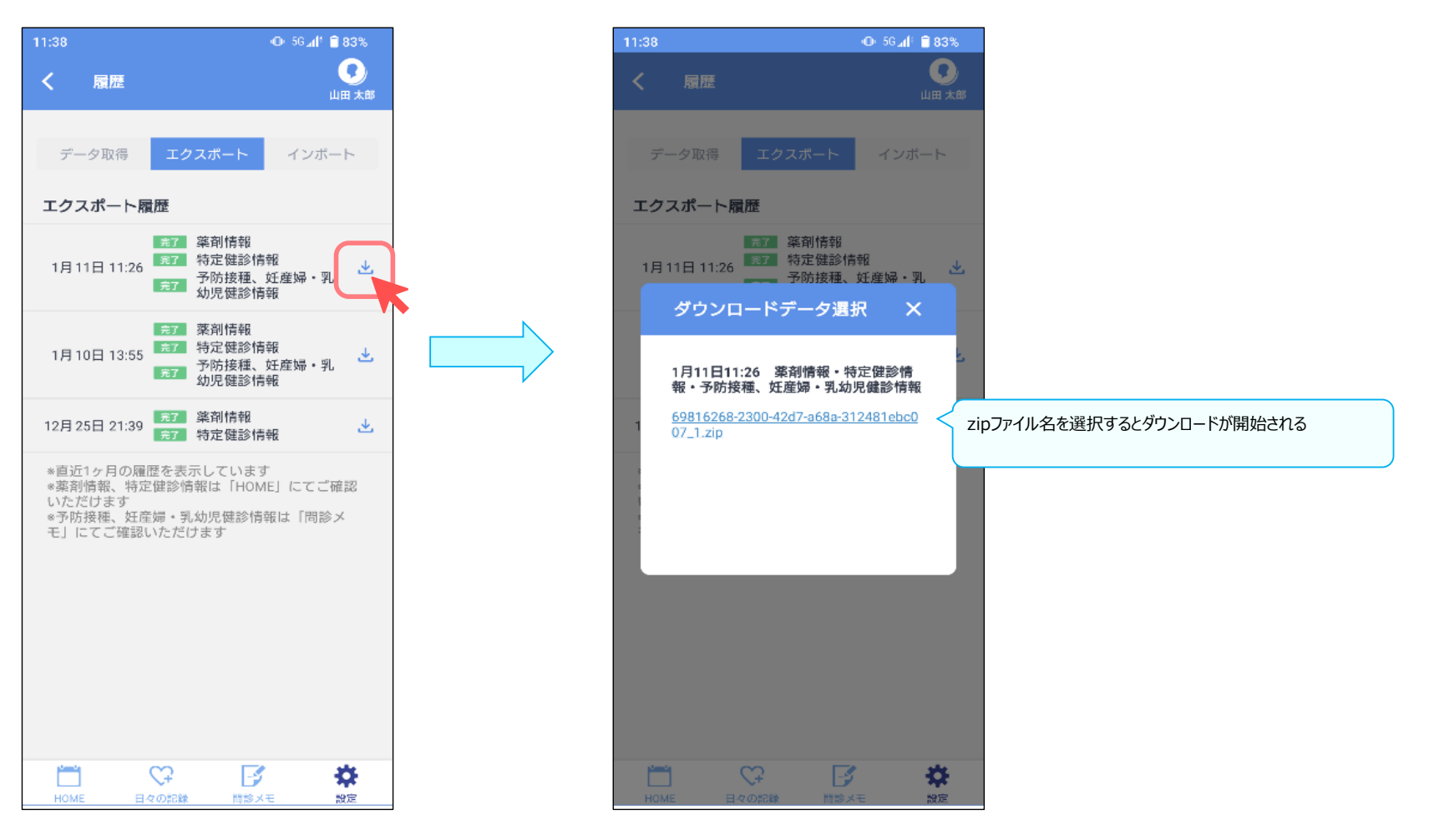

## <マイナポータルデータのインポート>

インポートを選択後、取り込む情報を選択後インポートを選択し、インポートするファイルを選択

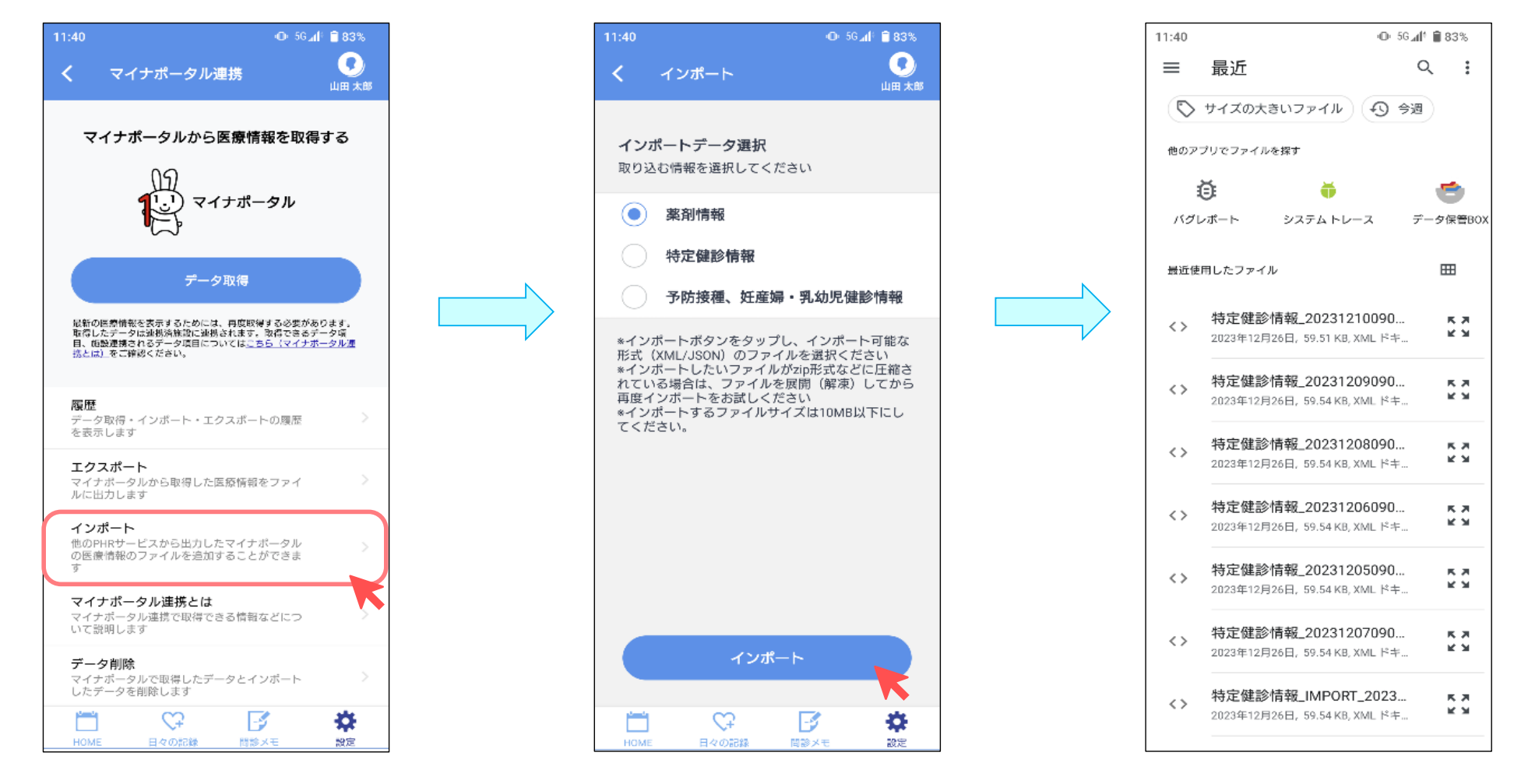

# マイナポータルと医療情報を連携したいとき

#### インポート履歴を選択

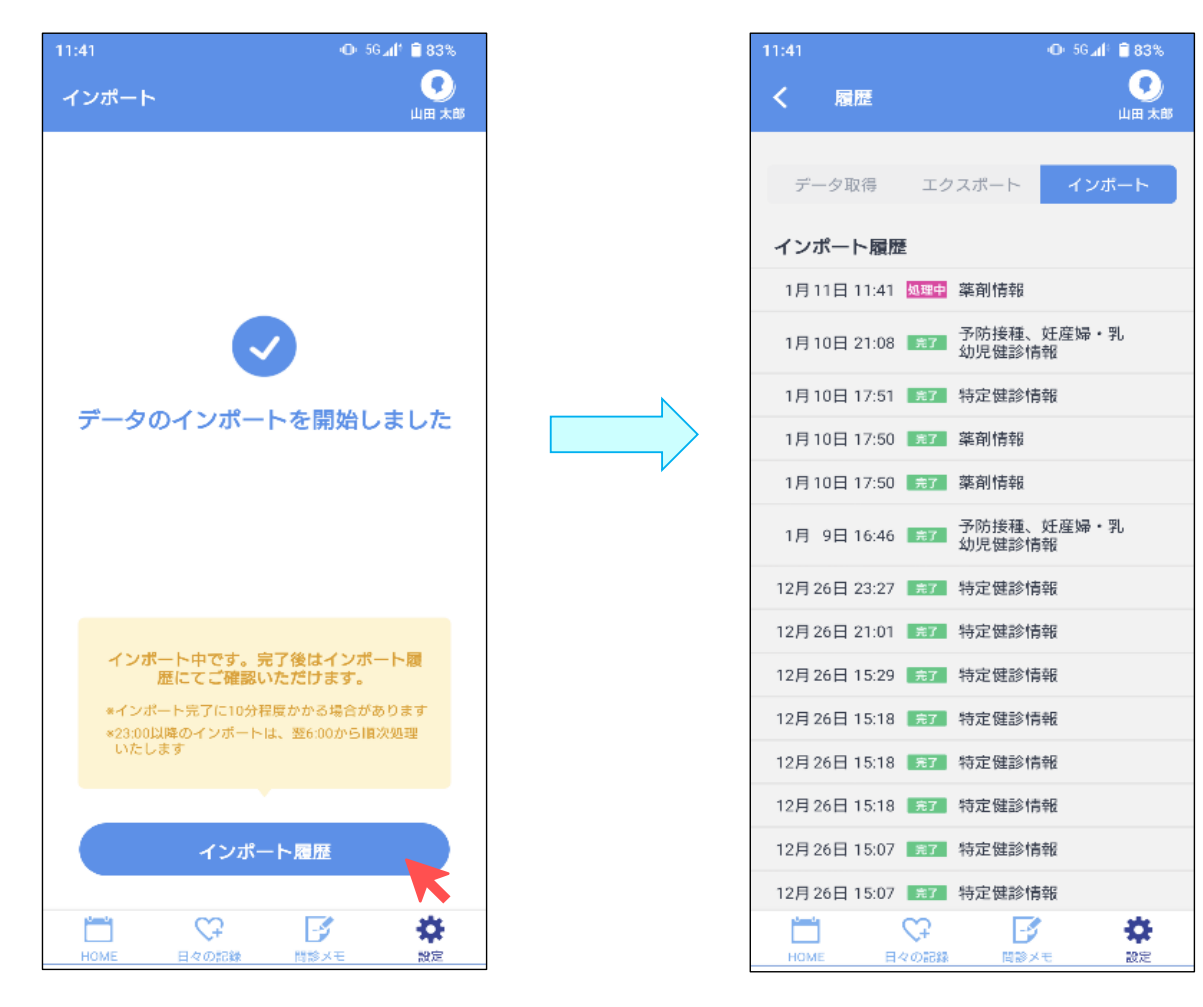

# <インポートしたマイナポータルデータの削除> データ削除を選択後、削除するを選択

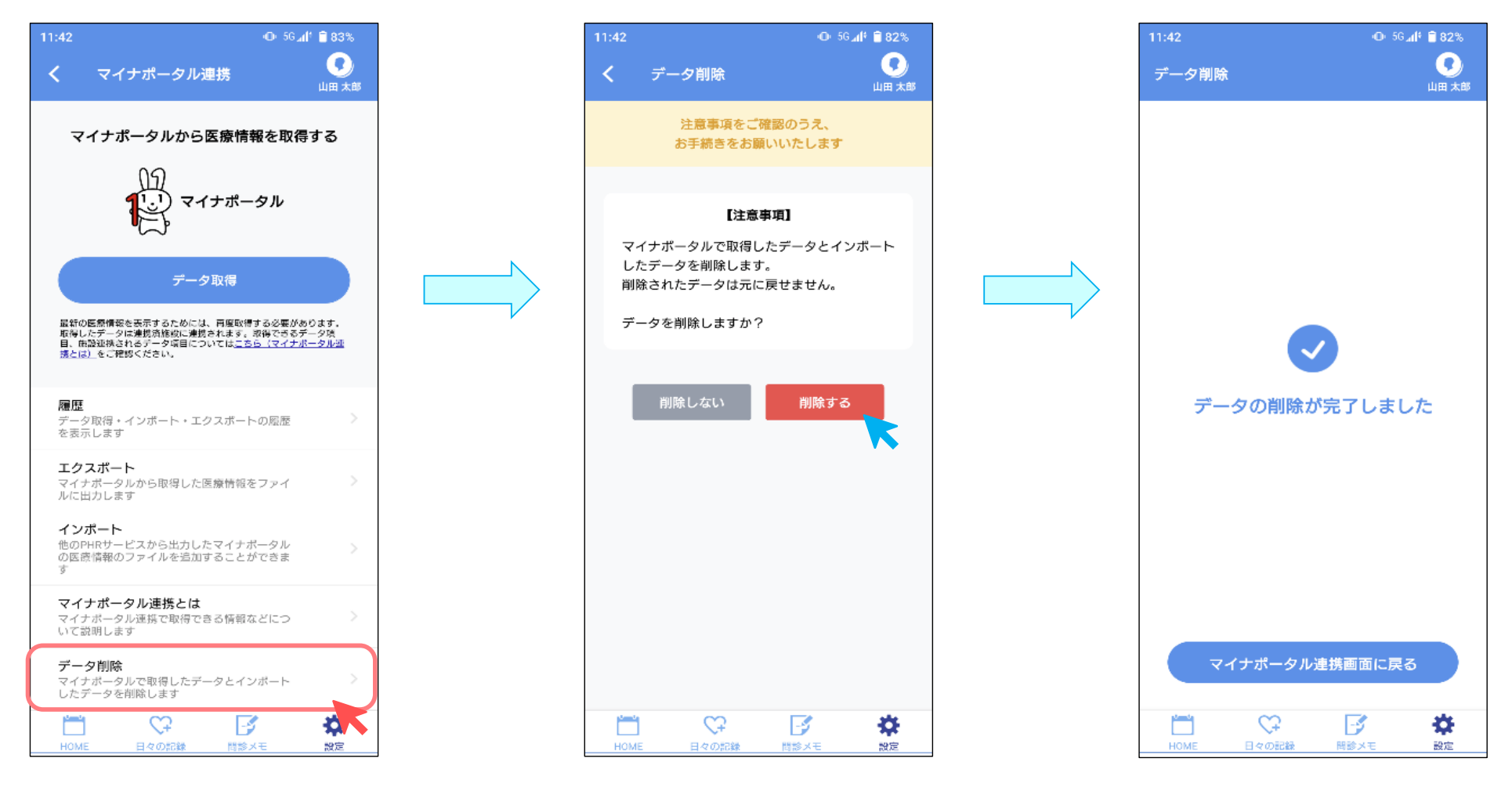